# คู่มือ ข้อสอบ online โดยใช้ google form

1. ทำการลงทะเบียนเข้าใช้งาน G-mail ของตนเอง

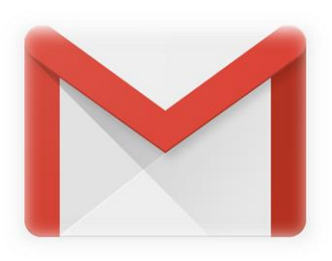

2. เลือกที่ แอป google

|                                                            | יון<br>אפין Goog | le |
|------------------------------------------------------------|------------------|----|
| 1-29 arts 29                                               |                  | 31 |
| you haven't used your QRCG account in a long time. W       | 13 มี.ค.         |    |
| com เราก่าลังปรับปรุงข้อก่าหนดในการให้บริการและทำให้ข้อกำห | 21 п.พ.          |    |
| เพิ่งมีการลงชื่อเข้าใช้บัญชี Google ของคุณจากอุปกรณ์ Windo | 17 n.w.          |    |
| รกู้ดืน parkmesoo16@gmail.com Google จะใช้หมายเลขโห        | 16 п.พ.          | #  |
| เพิ่งมีการลงชื่อเข้าใช้บัญชี Google ของคุณจากอุปกรณ์ Windo | 12 п.พ.          |    |
| and ask if there are any problems with upgrading your a    | 12 п.พ.          |    |
| xt level You've been busy creating QR Codes since you      | 27 ม.ค.          |    |
| fter print You've heard the horror stories; QR Codes wit   | 24 ม.ค.          |    |
| these 10 useful tips Now that you've created an aweso      | 17 ม.ค.          |    |
| ns With this seemingly simple solution, you'll easily att  | 15 ม.ค.          |    |

- 3. เลือกที่ ไดร์ฟ . 2 บ้ญชี Goog... <mark>ด้</mark>นหา Maps G act G≣ <mark>ดในการ</mark> YouTube ข่าว Gmail gle ขะ l.com -31 gle ขะ รายชื่อติดต่อ ปฏิทิน ใดรพี blems creatii Duo แปลภาษา <mark>ภาพถ่</mark>าย horro hat yo ple solution, you'll easily att.. 15 ม.ค.
- 4. เลือกที่ ใหม่

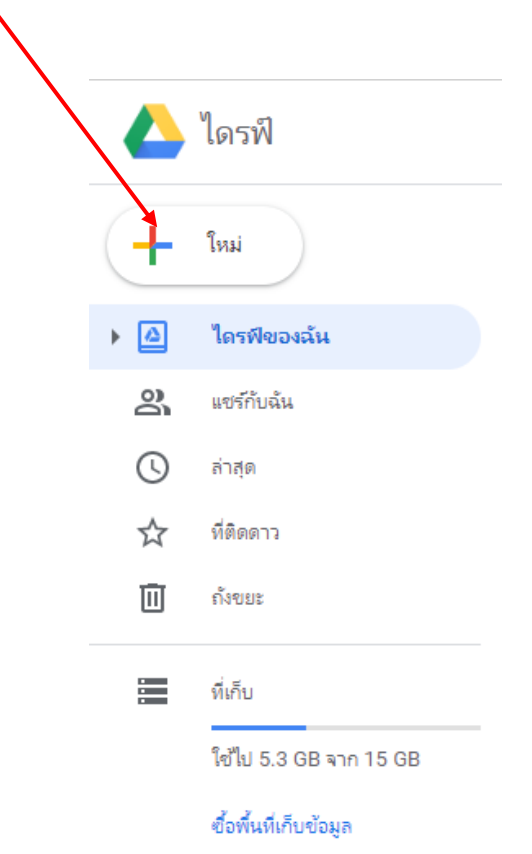

#### 5. เลือก > เพิ่มเติม > Google ฟอร์ม > แบบฟอร์มเปล่า

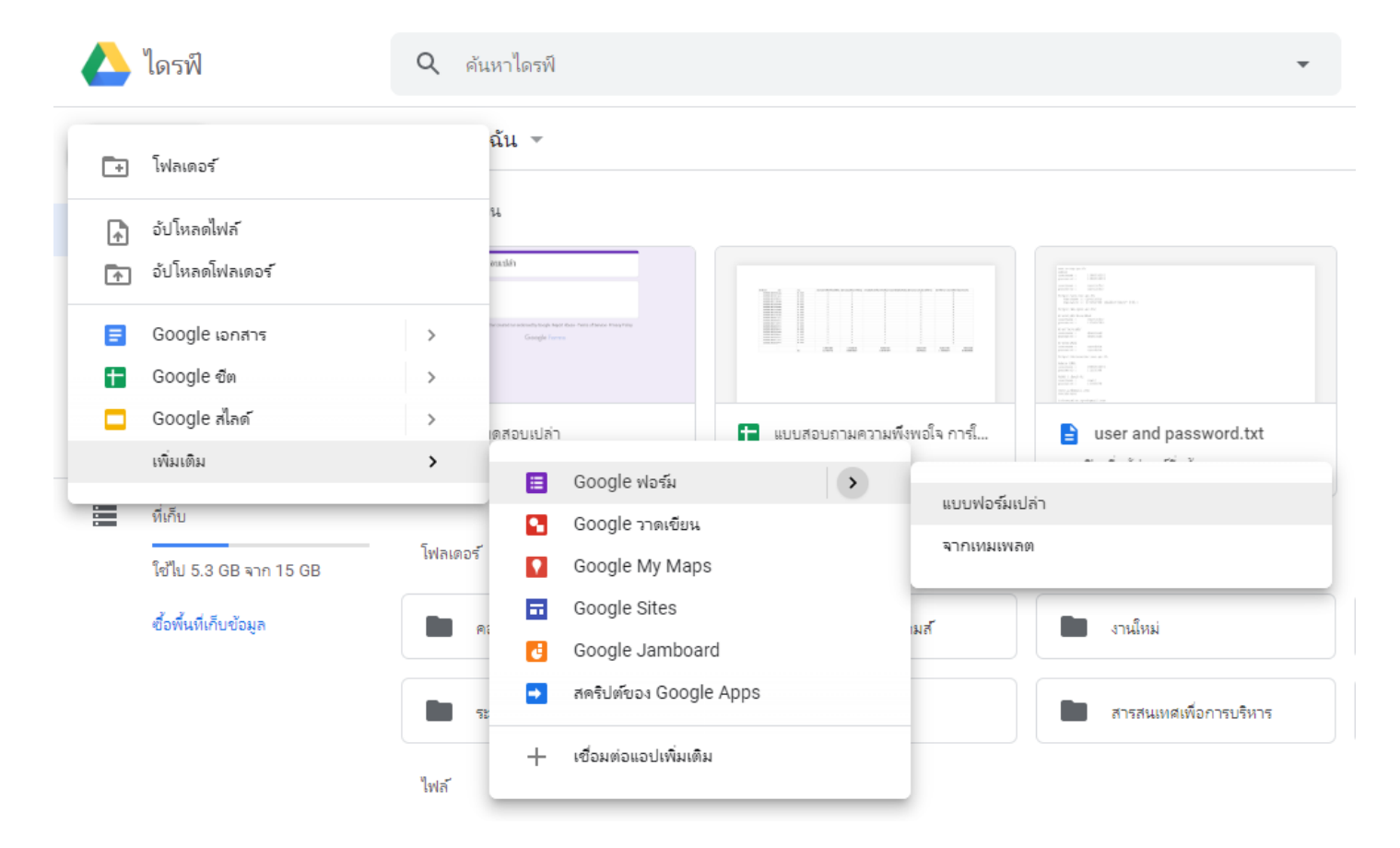

6. จะได้หน้า Google ฟอร์ม

| 🖻 ฟอร์ม้ไม่มีชื่อ | ดำถาม การตอบกลับ                                                                |         | Ô | 0 | ŝ | ส่ง | • |  |
|-------------------|---------------------------------------------------------------------------------|---------|---|---|---|-----|---|--|
|                   | ฟอร์มไม่มีชื่อ<br><sup>ค่าอธิบายแบบฟอร์ม</sup>                                  |         |   |   |   |     |   |  |
|                   | :::<br>ดำถามไม่ระบุชื่อ<br>) ตัวเลือกที่ 1<br>) เพิ่มตัวเลือก หรือ เพิ่ม "อันๆ" | ÷ + + 1 |   |   |   |     |   |  |
|                   | 🗋 🔟 👘 Ənə E                                                                     |         |   |   |   |     |   |  |

| 7. | เลือกตั้งค่า |                  |   |   |   |     |             |   |
|----|--------------|------------------|---|---|---|-----|-------------|---|
|    |              |                  |   | Ô | ¢ | ส่ง | 0<br>0<br>0 | ~ |
|    |              |                  |   |   |   |     |             |   |
|    |              |                  |   |   |   |     |             |   |
|    |              |                  |   |   |   |     |             |   |
|    |              | ) หลายด้วเลือก 🗸 | Ð |   |   |     |             |   |
|    |              |                  |   |   |   |     |             |   |
|    |              |                  |   |   |   |     |             |   |
|    |              |                  | ► |   |   |     |             |   |
|    |              | 🗓 จำเป็น 🗩 :     |   |   |   |     |             |   |
|    |              |                  |   |   |   |     |             |   |

8. เลือกแบบทดสอบ > ทำเป็นแบบทดสอบ > บันทึกหลังส่งคำตอบ > สามารถดูค่าคะแนน กด บันทึก

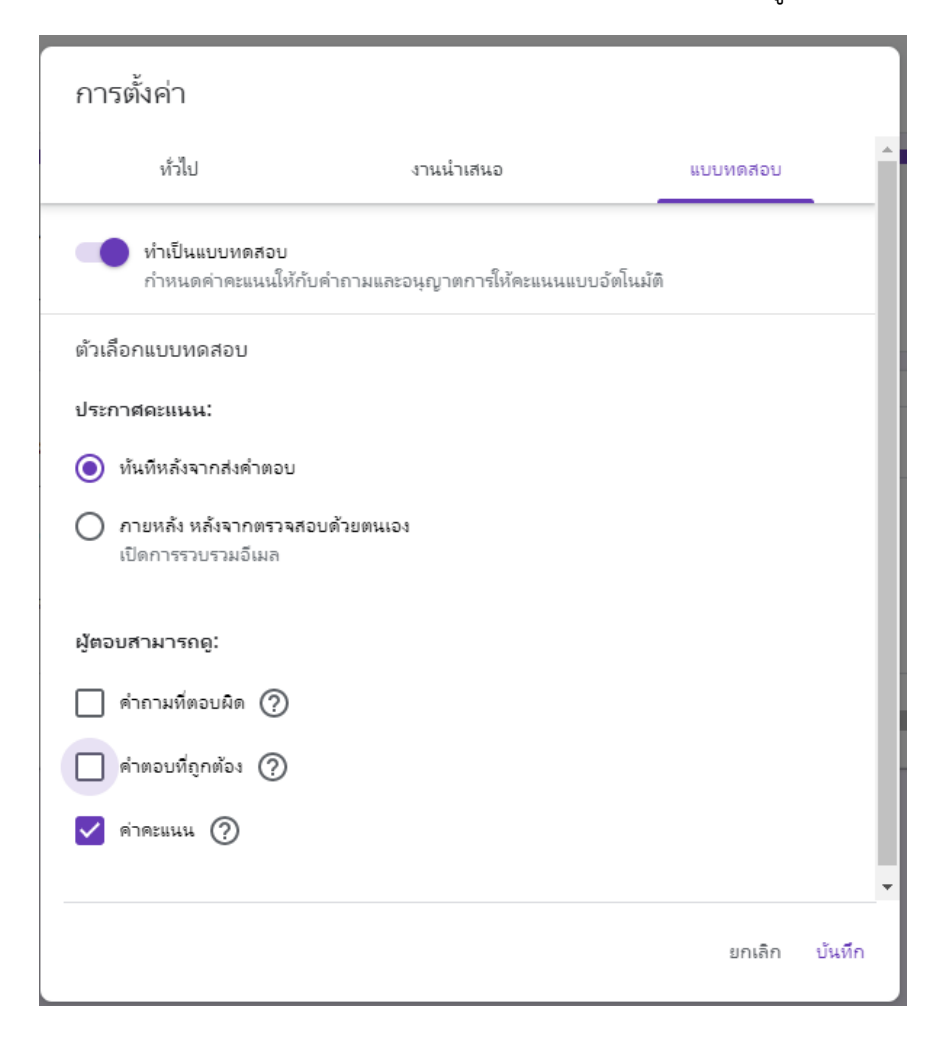

| ข้อสอบวิชา<br><sup>คำอธิบายแบบฟอร์ม</sup> |            |           |   |
|-------------------------------------------|------------|-----------|---|
| คำถามไม่ระบชื่อ                           | <br>- eine | อบสั้นๆ 🗸 | Ð |
| ข้อความคำตอบสั้นๆ                         |            |           | Ð |
|                                           |            |           |   |
| 🗹 เฉลยค่าตอบ (0 คะแนน)                    | Ū Ū        | จำเป็น    |   |

9. ที่ เลือกเป็น คำตอบสั้น ๆ เพื่อเก็บรายชื่อ นักเรียน นักศึกษา และตั้งค่าให้นักเรียนต้องใส่ชื่อทุกคน

ดำตอบสั้นๆ \_ ข้อสอบวิชา... ย่อหน้า ≣ ดำอธิบายแบบฟอร์ม 🔘 หลายตัวเลือก Ð  $\checkmark$ ช่องทำเครื่องหมาย คำถามไม่ระบุชื่อ Ð เลื่อนลง 0 Τт ข้อความคำตอบสั้นๆ **\*\*** 🚯 อัปโหลดไฟล์ ► 🗹 เฉลยค่ำตอบ (0 คะแนน) สเกลเชิงเส้น ---- $\square$ ตารางตัวเลือกหลายข้อ ตารางกริดช่องทำเครื่องหมาย 🛅 วันที่ 🕓 เวลา มีการทำงานหลากหลายรูปแบบให้เลือก

10. กดเพิ่มส่วนเพื่อสร้างคำถาม

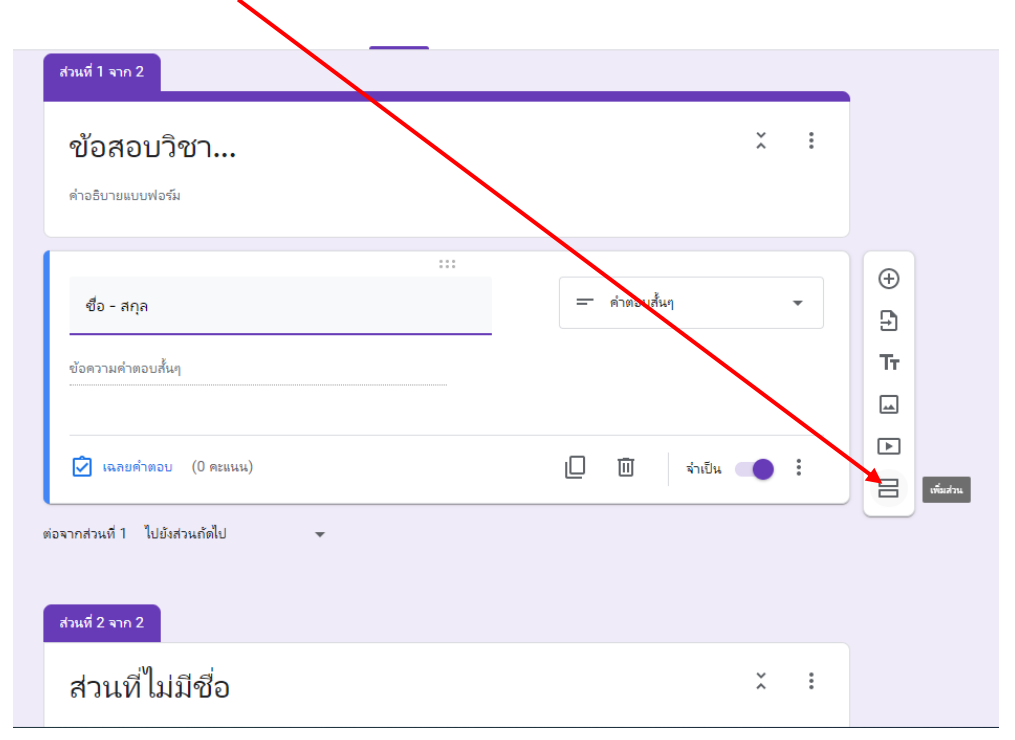

11. กดเพื่อสร้างคำถาม

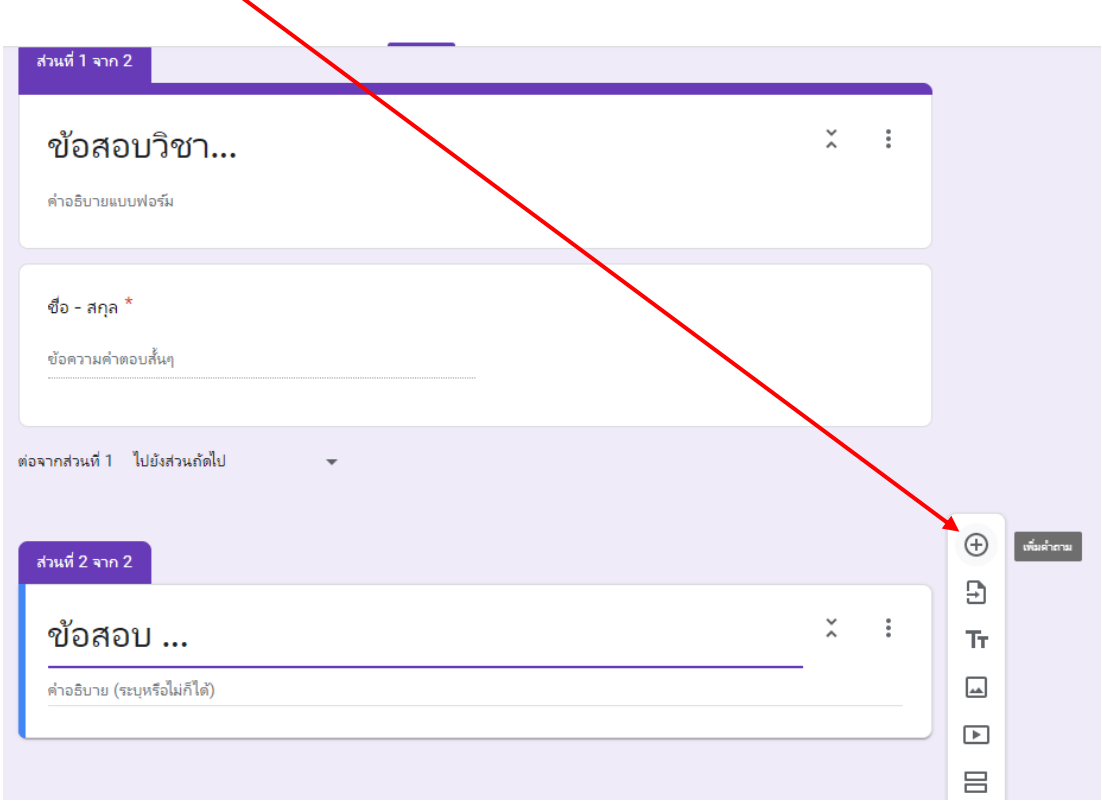

#### 12. ทำการพิมพ์ข้อสอบ กดเลือกจำเป็น และคลิกที่เฉลยคำตอบ

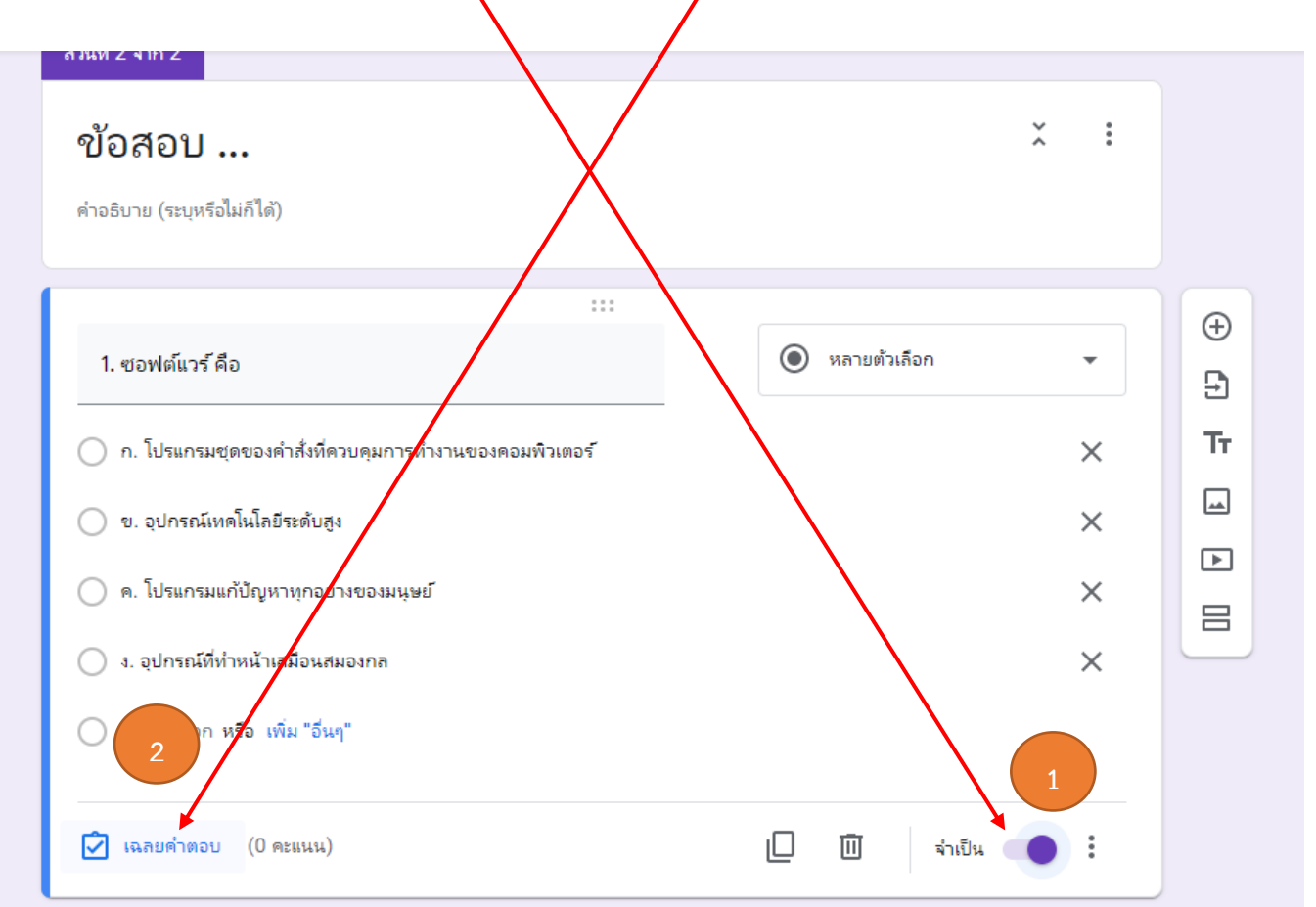

#### 13. เลือกให้คะแนนเป็น 1 คะแนน เลือกข้อที่ถูก และกด เสร็จสิ้น

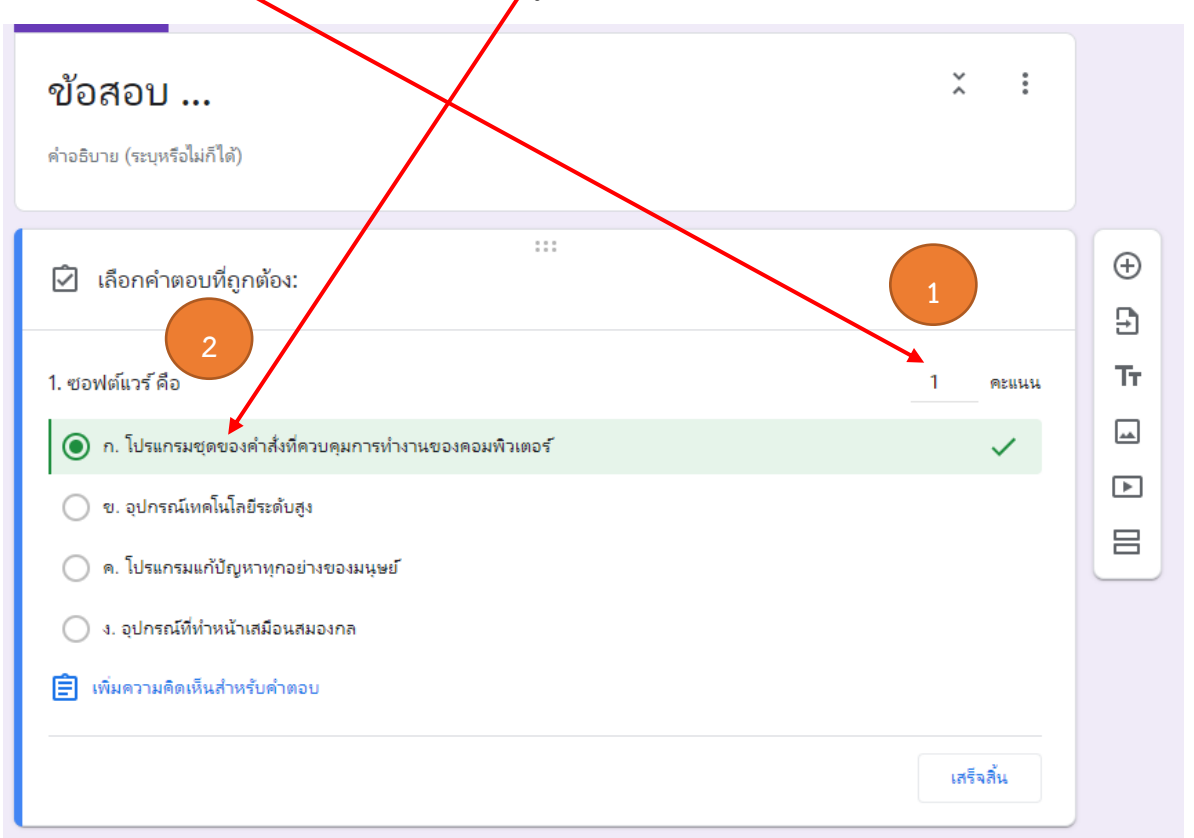

ทำการเพิ่มคำถาม และทำแบบเดิม ตามจำนวนข้อที่ต้องการ เมื่อทำข้อสอบเสร็จแล้วสามารถดู
 ตัวอย่างได้จาก ปุ่มแสดงตัวอย่าง

| ารเปลี่ยนแปลงหรั้งหมดไว้โน<br>วัว                             | คำกาม การตอบกลับ | ดรัสมนราม 2 | ک مرتبع کی مرتبع کی مرتبع کی مرتبع کی مرتبع کی مرتبع کی مرتبع کی مرتبع کی مرتبع کی مرتبع کی مرتبع کی مرتبع کی م<br>مرتبع مرتبع مرتبع مرتبع مرتبع مرتبع مرتبع مرتبع مرتبع مرتبع مرتبع مرتبع مرتبع مرتبع مرتبع مرتبع مرتبع مرتبع مرتب | ф <b>) бу</b> | : 🔊 |
|---------------------------------------------------------------|------------------|-------------|----------------------------------------------------------------------------------------------------|---------------|-----|
| <del>ส่วนที่ 1 จาก 2</del><br>ข้อสอบวิชา<br>ค่าอธิบายแบบฟอร์ม |                  | × I         |                                                                                                    |               |     |
| ชื่อ - สกุล *<br>ข้อความคำตอบสั้นๆ                            |                  |             |                                                                                                    |               |     |
| ต่อจากส่วนที่ 1 ไปยังส่วนกัดไป - ✔<br>ส่วนที่ 2 จาก 2         |                  |             | ⊕<br>                                                                                                    |               |     |
| ข้อสอบ<br>ศาอธิบาย (ระบุหรือไม่ก็ได้)                         |                  | * :         |                                                                                                    |               | Ø   |

### 15. สามารถ copy link ส่งให้นักเรียน หรือทำการสร้าง QR Code ให้นักเรียน นักศึกษาทำได้ทันที

| М плонямили (1,046) - ayeza33@ х   М плонямили (23) - parkmesoo16 х                                                                                                    | 🔥 โดรพิชองสัม - Google โดรพิ 🗙 🔳 ฟอร์มีไม่มีชื่อ - Google ฟอร์ม 🗙 🗏 ซ้อสอบวิชา                                           | × + |  | - | 5 × |  |  |
|----------------------------------------------------------------------------------------------------|----------------------------------------------------------------------------------------------------|-----|--|---|-----|--|--|
| A https://docs.google.com/forms/d/e/TFAIpQLSfiMtd-Otmrd-znBFXyvb5x4cvxK4LXBmmBuJ6fFXsl2b8lGw/viewform     A     A  A     A     A |                                                                                                    |     |  |   |     |  |  |
| M Gmail 🖸 YouTube 🗋 Maps                                                                                                    |                                                                                                    |     |  |   |     |  |  |
|                                                                                                    | ข้อสอบวิชา<br>*ำบิน                                                                                                    |     |  |   |     |  |  |
|                                                                                                    | 4ือ - สกุส *<br>คำตอบของคุณ                                                                                              |     |  |   |     |  |  |
|                                                                                                    | ก็ต้ป                                                                                                    |     |  |   |     |  |  |
|                                                                                                    | ห้ามส่งหรัสผ่าเล็น Google ฟอร์ม                                                                                          |     |  |   |     |  |  |
|                                                                                                    | เนื้อหานีมิได้ถูกสร้างขึ้นหรือรับรองโดย Google <u>รายงานการสอมัด - ชั่อกำหนดในการที่หับริการ - นโยบายดวามเป็นส่วนตัว</u> |     |  |   |     |  |  |
|                                                                                                    | Google ฟอร์ม                                                                                                    |     |  |   |     |  |  |

16. เมื่อนักเรียน นักศึกษาทำการตอบคำถามเสร็จเรียนร้อยสามารถเรียกดูคะแนน และคำตอบได้ดังนี้

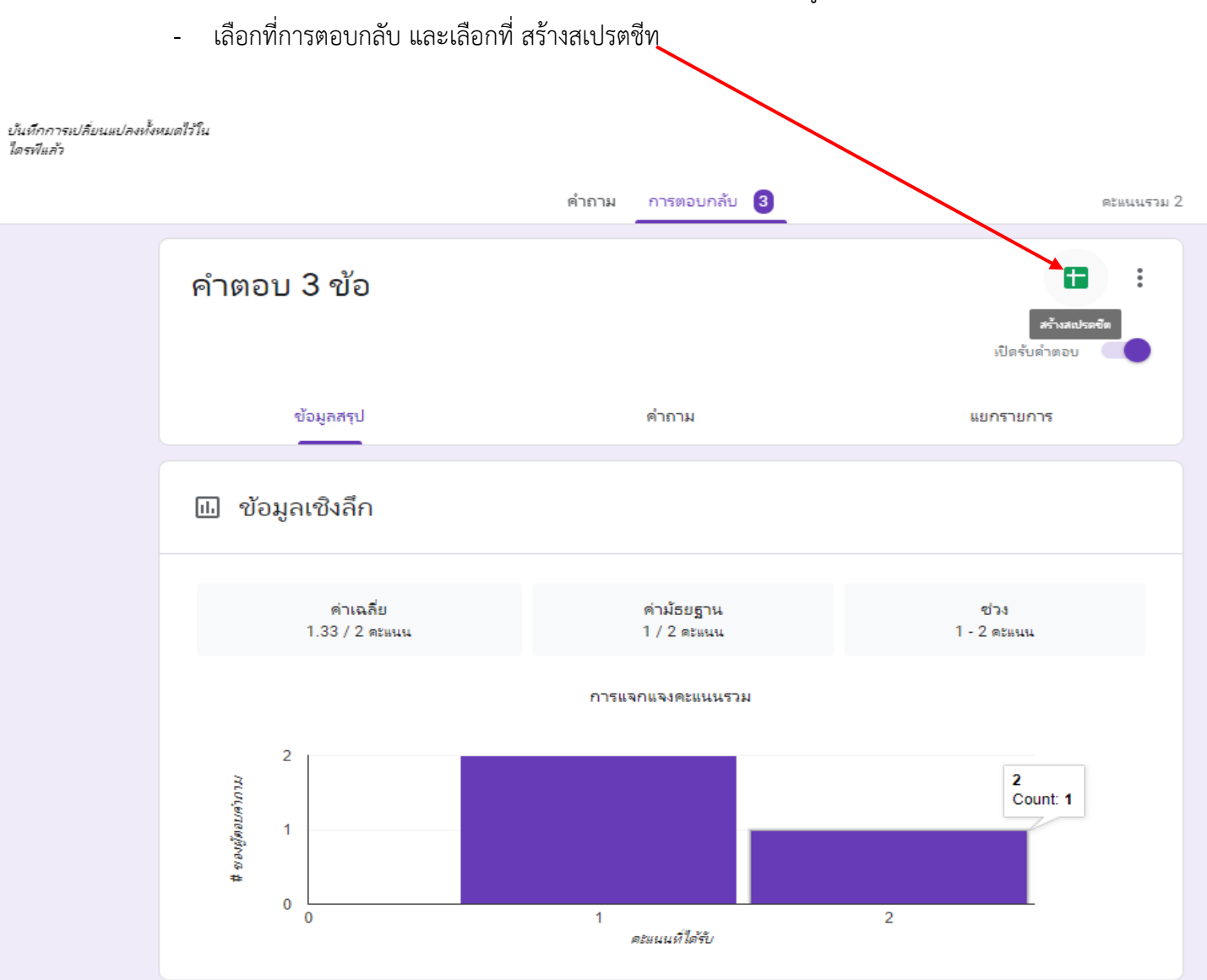

17. เลือกสร้างสเปรตชีตใหม่

| เลือกปลายทางของการตอบกลับ                       |                          |       |  |  |  |  |  |  |
|-------------------------------------------------|--------------------------|-------|--|--|--|--|--|--|
| 🔘 สร้างสเปรดซีตใหม่ ฟอร์มไม่มีชื่อ (การตอบกลับ) | <u>ดูข้อมูลเพิ่มเติม</u> |       |  |  |  |  |  |  |
| 🔘 เลือกสเปรดซีตที่มีอยู่                        |                          |       |  |  |  |  |  |  |
|                                                 | ยกเลิก                   | สร้าง |  |  |  |  |  |  |

## 18. จะได้คำตอบของนักเรียน นักศึกษาแต่ละคน

| м     | กล่องจดหมาย (1,046) - ayeza3            | 3@g 🗙   M กล่องจดหมาย                   | (23) - parkmesoo16 🗙    | 🝐 โดรทีของฉัน - Google โดรที                           | 🗙   🔝 ฟอร์ม์ไม่มีชื่อ - Goog                | eฟอร์ม 🗙 🚹        | ฟอร์มีไม่มีชื่อ (การตอบกลับ) - Googi | × + |          | -      | ð ×  |
|-------|-----------------------------------------|-----------------------------------------|-------------------------|--------------------------------------------------------|---------------------------------------------|-------------------|--------------------------------------|-----|----------|--------|------|
|       | → O A I                                 | https://docs.google.co                  | m/spreadsheets/d/       | 1SD8vgfXOgAhSytagtX_OLJlxHx                            | qdsK7ElTMGOnUehU                            | \/edit#gid=106563 | 2604                                 |     | 74<br>74 |        |      |
| M     | imail 💶 YouTube 🗋                       | Maps                                    |                         |                                                        |                                             |                   |                                      |     |          |        |      |
|       | ฟอร์มไม่มีชื่อ (การ<br>ไฟล์ แก้ไข ดู แห | ตอบกลับ) 🖈 🗗<br>ก รูปแบบ ข้อมูล เครื่อง | เมื่อ แบบฟอร์ม ส่วนเสริ | ม ความช่วยเหลือ <u>บันทึกการเปลี่ยนแ</u>               | <u>ปลงทั้งหมดไว้ในไดรพีแล้ว</u>             |                   |                                      |     | Ę        | 🔒 แซร์ |      |
| 5     | ∼ 🖶 🕈 🛛 100%                            | ▼ B % .0, .00 12                        | 3≖ ต่าเริ่มต้น (Ar ≖    | 10 - BISA                                              | • 🖽 EE -   E - 1                            | •  ÷ • ∛ • GD     | ι τ γ τ Σ τ                          |     |          |        | ^ 31 |
| $f_X$ |                                         |                                         |                         |                                                        |                                             |                   |                                      |     |          |        |      |
|       | A                                       | В                                       | с                       | D                                                      | E                                           | F                 | G                                    | н   | I.       |        | 0    |
| 1     | ประพับเวลา                              | คะแนน                                   | ชื่อ - สกุล             | 1. ซอฟต์แวร้ คือ                                       | <ol><li>ข้อใดไม่ใช่ระบบปฏิบัติการ</li></ol> |                   |                                      |     |          |        | •    |
| 2     | 18/3/2020, 14:56:00                     | 1/2                                     | นางสาวแดง ไม่ดำ         | ก. โปรแกรมชุดของคำสั่งที่ควบคุมการทำง                  | ง. ระบบปฏิบัติการ แอนดรอยด์                 |                   |                                      |     |          |        |      |
| 3     | 18/3/2020, 14:56:28                     | 1/2                                     | นายดำ ไม่ขาว            | ข. อุปกรณ์เทคโนโลยีระดับสูง                            | ข. ระบบปฏิบัติการไมโครซอฟห์เ                | วร์ด              |                                      |     |          |        |      |
| 4     | 18/3/2020, 14:56:49                     | 2/2                                     | นายฉลาด มากมาย          | <ol> <li>โปรแกรมชุดของคำสั่งที่ควบคุมการทำง</li> </ol> | ข. ระบบปฏิบัติการไมโครซอฟห์เ                | วิร์ต             |                                      |     |          |        |      |
| 5     |                                         |                                         |                         |                                                        |                                             |                   |                                      |     |          |        |      |
| 6     |                                         |                                         |                         |                                                        |                                             |                   |                                      |     |          |        |      |
| 7     |                                         |                                         |                         |                                                        |                                             |                   |                                      |     |          |        | _    |
| 8     |                                         |                                         |                         |                                                        |                                             |                   |                                      |     |          |        |      |
| 9     |                                         |                                         |                         |                                                        |                                             |                   |                                      |     |          |        |      |
| 10    |                                         |                                         |                         |                                                        |                                             |                   |                                      |     |          |        |      |